## HOW TO VIEW AND PROVE YOUR EUSS STATUS

If you are an EU, EEA or Swiss citizen living in the UK and applied to the EU Settlement Scheme (EUSS)

## STEP 1

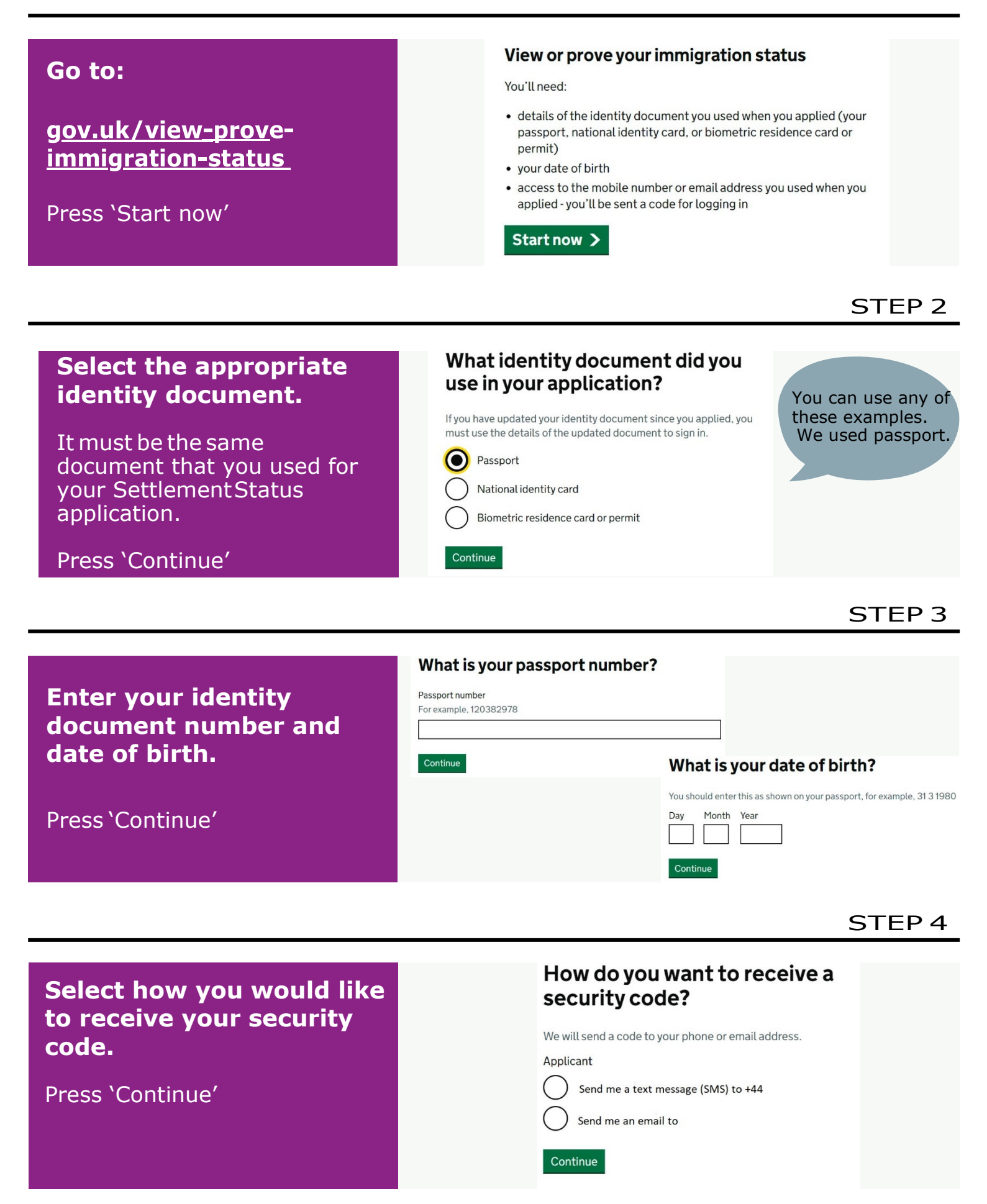

Check your phone Insert the security code sent to your email or We've sent you a single-use, 6-digit security code by text message (SMS) to: phone into the box +44 \*\*\*\* \*\*\*\*\* provided. It may take a few minutes to arrive. Security code Press 'Continue' Continue STEP 6 **Prove your status** After logging in to your Get a share code to profile, go to the section prove your status If you need to prove your immigration 'Prove your status' at the status to someone, you can do this online bottom of the page. You may find someone needs to confirm things like your right to work or live in the UK. This could be before you arrive or while you are here. Prove your status You can give them access to the information they need by creating a share code. Press 'Prove your status' The share code will be valid for 30 days from when it's generated. Get share code Then press 'Get share code' inish and leave servi STEP 7 What do you need the Select the appropriate option from the list share code for? provided. ( ) to prove my right to work (including work placements) in the UK Select the option which best describes ) to prove my right to rent in the UK why you are proving your immigration something else status

Press 'Select what the checker will see'

## STEP 8

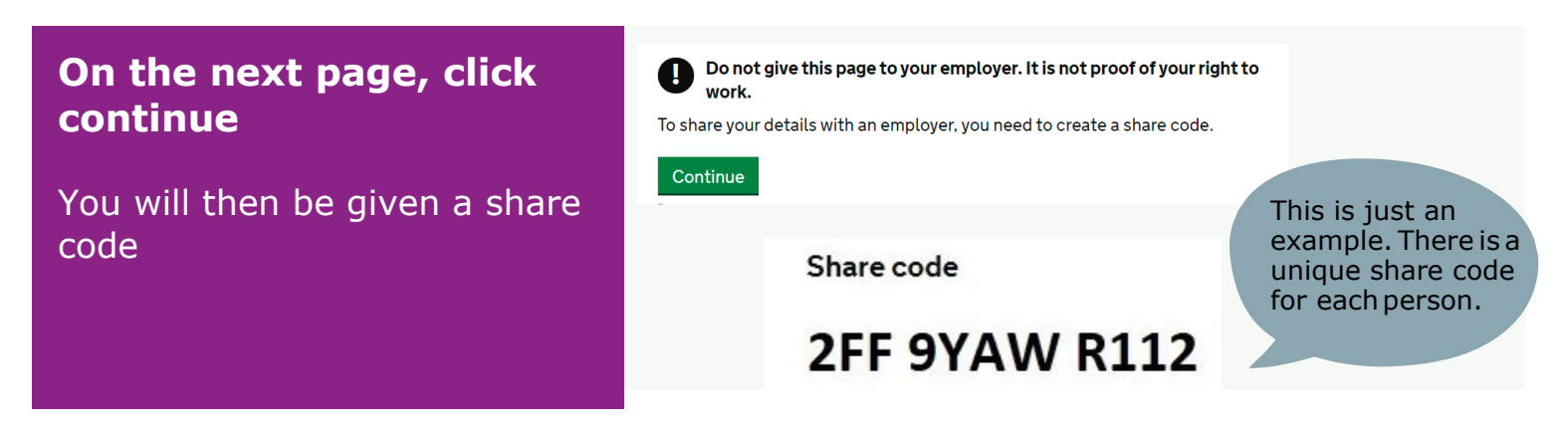

For any queries, please contact us at: EUSSBirmingham@birmingham.gov.uk

or visit our website: www.birmingham.gov.uk/eussbirm

Preview what the checker will see

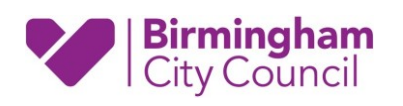